Instrucciones de solicitud de credenciales de UPVNET y acceso a Office365 para alumnos de Títulos Propios

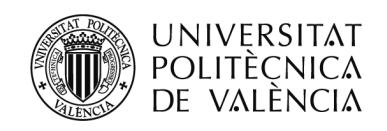

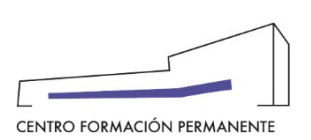

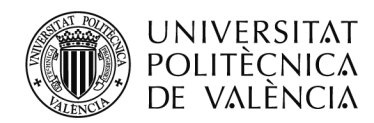

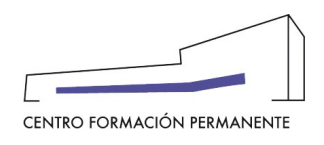

### **CREDENCIALES UPV Y TEAMS**

En este documento te indicamos cómo puedes solicitar tus **credenciales de UPVNET**, como paso previo a obtener el acceso a **Office 365** por ser alumno de Título Propio de la UPV. El acceso a Office 365 de la UPV os permitirá utilizar una serie de herramientas y aplicaciones muy extensas y variadas para entornos educativos. Entre otros, ofrece la posibilidad de los servicios en la nube: Word, Excel, PowerPoint, OneNote, Teams, etc.

Antes de comenzar el proceso debes tener en cuenta que para poder solicitar tu acceso a Office 365 como alumno/a de título propio es necesario cumplir una serie de:

• Que estés matriculados de al menos 15 créditos.

• Que hayas realizado algún pago o tener marcada la matrícula como exenta.

• Que tengas cumplimentados al menos los siguientes datos personales del expediente del Título Propio: nombre, apellidos, DNI, fecha nacimiento, domicilio, población, código postal, provincia, país y teléfono. En este documento se explica más adelante cómo revisarlo y cumplimentarlo en caso necesario.

• Que hayas solicitado las credenciales de UPVNET que le permiten acceder a la intranet de la UPV. Este proceso de solicitud de acceso a Office 365:

• Acceder a la intranet UPV para solicitar las credenciales y, desde la intranet UPV, solicitar acceso a Office 365 de la UPV.

A continuación, te explicamos los pasos que debes seguir para solicitar tu acceso a Office 365:

# 1 Cómo generar las CREDENCIALES UPV para un alumno de TTPP

Para generar las credenciales UPV, debes acceder a la página de la UPV www.upv.es y pinchar en **"Iniciar sesión"**.

En el acceso de "Alumnado", debes pinchar en "¿Has olvidado tu PIN o clave?" que aparece bajo el recuadro correspondiente al acceso de alumnado. Debes seleccionar la opción (clave dominio ALUMNO). Te pedirá un DNI/pasaporte y un teléfono que deberá coincidir con el que aportaste en tu matrícula. Recibirás un SMS con un enlace e instrucciones para generar una clave UPV.

Para poder obtener estas claves debes ser alumno de Título Propio (mínimo 10 ECTS en Master, Diploma o Experto).

Para incidencias deberás contactar con el Centro de Atención al Usuario: https://cau.upv.es.

# 2 Accede a la intranet con las credenciales UPV para solicitar el acceso al Servicio Office 365.

Debes acceder a "Inicio sesión" de la página de la UPV, <u>http://www.upv.es/es</u>, situado en la parte superior derecha de la página. Deberás acceder como "Alumno UPV".

Dentro de la Intranet UPV deberás entrar en: Intranet > en Herramientas > Office 365 > Alta del servicio.

Una vez aceptadas las condiciones y solicitado el acceso se activará el mismo tras un breve lapso de tiempo. ¿Cómo

Centro de Formación Permanente | Universitat Politècnica de València | Edificio Nexus (6G), 2ª Planta

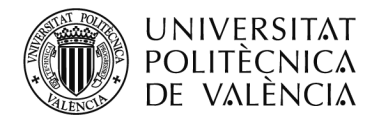

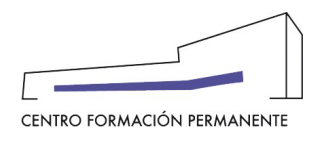

## **CREDENCIALES UPV Y TEAMS**

sé cuándo se ha completado el alta? Seguramente recibirás un correo de la UPV o de Microsoft. También podéis intentar acceder a Office 365, pasado un rato, y comprobar si tenéis acceso.

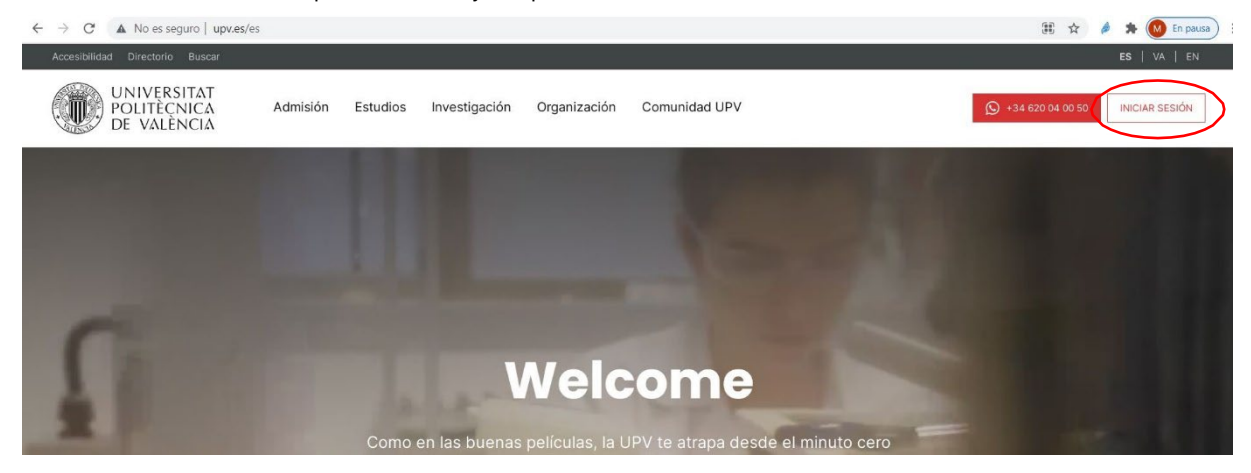

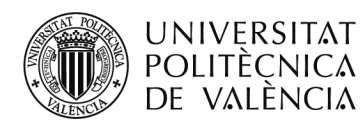

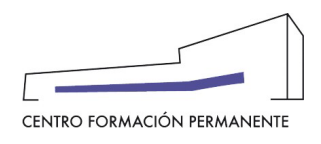

### **CREDENCIALES UPV Y TEAMS**

## 3. Accede al Portal de Office 365 de la UPV para utilizar las herramientas.

Una vez os deis de alta, tened en cuenta lo siguiente para utilizar cualquier servicio de Office 365:

• Vuestro usuario y dirección de correo en el servicio Office 365 será: LOGIN@upv.edu.es donde LOGIN es vuestro usuario de la UPV.

• Desde la dirección <u>https://o365.upv.es</u>, podéis acceder a todos los servicios que ofrece la licencia corporativa de Office 365.

• Para identificaros en el Office 365 de la UPV, simplemente tenéis que iniciar sesión con vuestras claves de la UPV, igual que cuando accedéis a la Intranet o a PoliformaT.

En caso de que tengas abierto en el navegador una sesión de intranet UPV, accederá directamente a tu portal de Office 365 y en caso contrario, a la ventana de autenticación de la intranet de la UPV.

Sólo introduzca su contraseña cuando se le presente la página de la Intranet de la UPV.

Si has podido acceder a la intranet de la UPV, puedes ver información más detallada del Office 365 de la UPV en la siguiente dirección

https://wiki.upv.es/confluence/display/MANUALES/Office+365.+Algunas+preguntas+y+respuestas

Para incidencias deberás contactar con el Centro de Atención al Usuario: https://cau.upv.es